2025年度「ともに進もう助成」エントリー(仮受付)

## 入力ガイド

・以下のガイドを参考に、各質問項目をご入力いただき、最後にフォームを「送 信」してください。

・本フォームへの送信だけでは、申請は完了しません。

・同一世帯で複数のお子様の助成を申請する場合は、複数回に分けてフォーム をお送りください。

| 2025年度「ともに進もう助成」エントリ<br>ー (仮受付)<br>2025年度「ともに進もう助成」を希望する方のエントリーフォームです。<br>エントリーだけでは助成申込は完了しません。<br>必ず必要書類を日本連盟までご提出ください。<br>メールでのご連絡が基本となりますので、「@scout.or.jp」からのメールを受信できるよ<br>う設定をお願いします。 |                                |
|----------------------------------------------------------------------------------------------------|--------------------------------|
| メールアドレス*<br>メールアドレス                                                                                                    | 申請者本人のメールアドレスを記入               |
| メールアドレス(確認用)*<br>申請者ご本人のメールアドレスをご入力ください。<br>回答を入力                                                                                                    | 上と同じアドレスを記入<br>(入カミスがないか確認のため) |
| 申請区分 *<br>対象スカウトでこれまでの助成 給付の有無<br>○ 2024年度給付あり<br>○ 今回が初めて<br>○ 以前に給付実績あり                                                                                                    | これまでの給付の有無を選択                  |
| 申請するスカウト *<br>姓名と名前の間を 1 文字空けてください。例 荻窪 一郎<br>                                                                                                    | 申請するお子様のお名前を記入                 |
| ふりがな *<br>姓名と名前の間を 1 文字空けてください。<br>回答を入力                                                                                                    | 申請するお子様のふりがなを記入                |

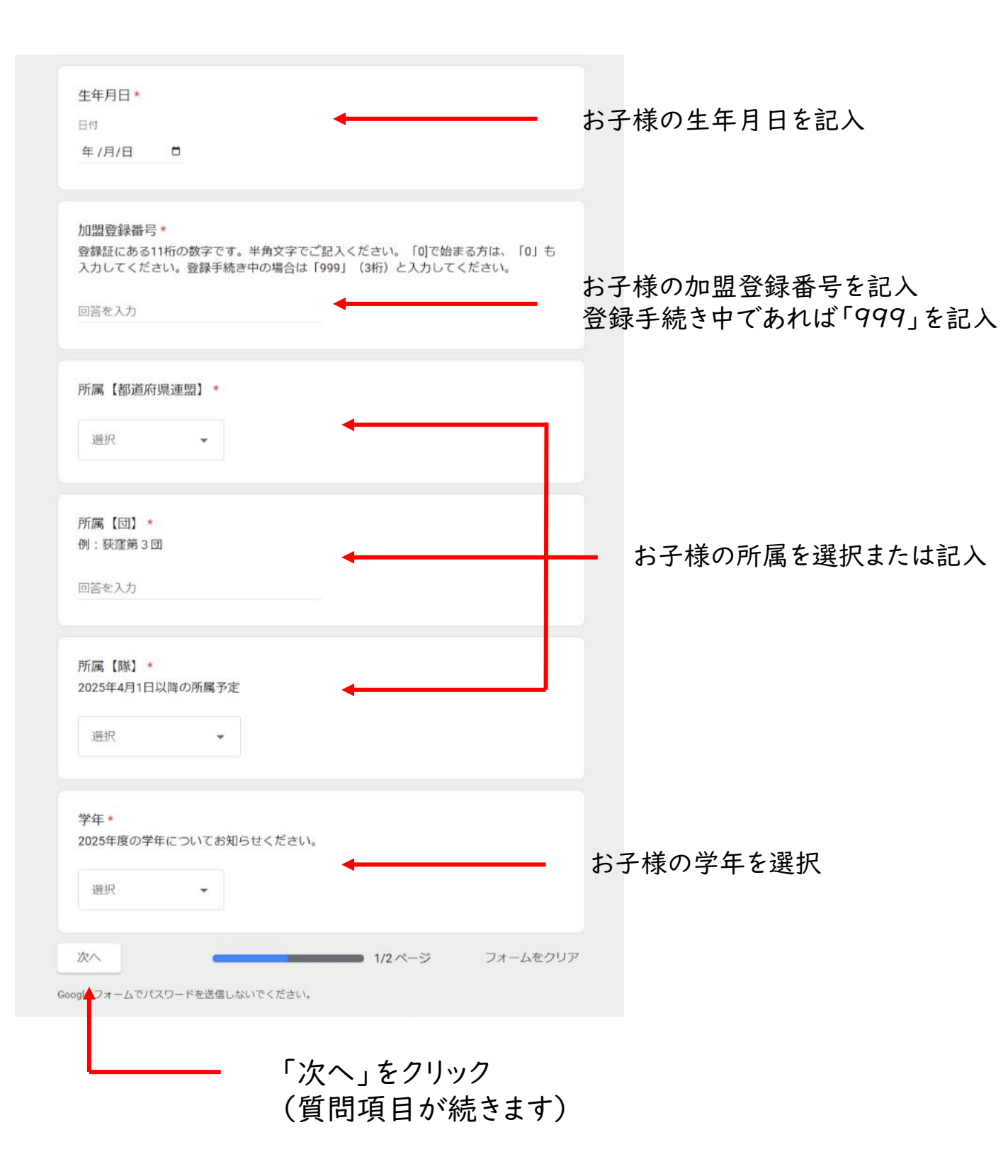

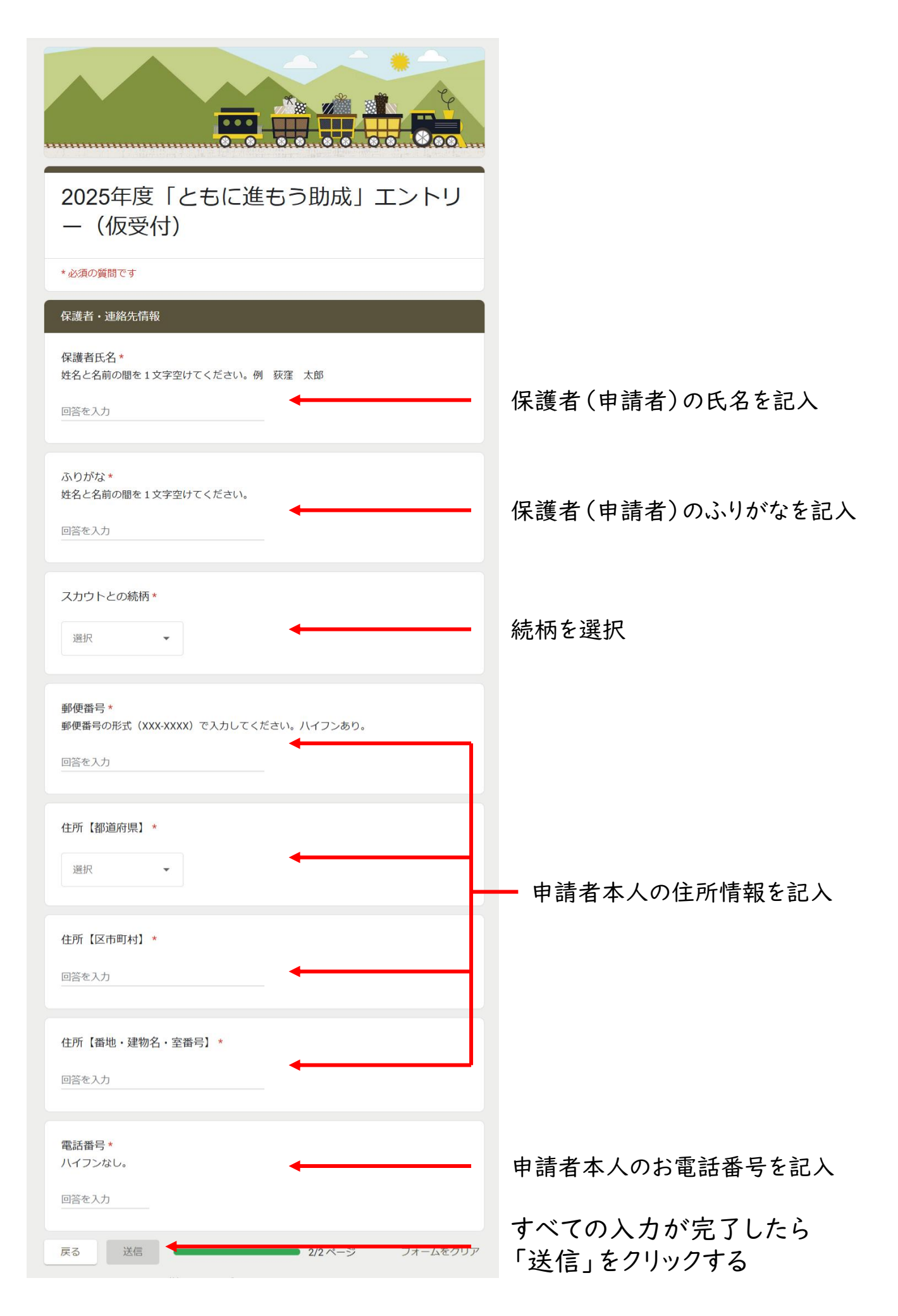